### Log into Cyberbanking. Select Accounts & Payments > New Transfer.

| ● BEA東亞銀行 SINC CYB    | SAPORE CORPORATE<br>ERBANKING |                           | ⊵ 8            | xxxxxxxx [→ |
|-----------------------|-------------------------------|---------------------------|----------------|-------------|
| 🗟 Accounts & Payments | â Banking Services            | 🚯 Loans 🔀 Tra             | de Finance 🕅 🕅 | My Details  |
| ACCOUNT               | FUND TRANSFER                 | FIXED DEPOSIT             | OTHERS         |             |
| Account Summary       | New Transfer                  | Deposit Summary           | Rate Inquiry   |             |
| Account Activity      | Scheduled Instruction         | Placement                 |                |             |
| E-Statement           | Registered Payee              | Edit Maturity Instruction |                |             |
| E-Advice - Remittance | Pending Transfer              |                           |                |             |
|                       | Cashier's Order               |                           |                |             |
|                       | Bulk Payment                  |                           |                |             |
|                       | Demand Draft                  |                           |                |             |
|                       |                               |                           |                |             |

# (a) Select the Withdrawal Account.(b) Input the Transaction Amount.(c) Select GIRO.

#### **New Transfer**

The minimum transfer amount is \$1.00 in each respective currency. Fund transfer within BEA SG and GIRO must be of the same currency as the receiving account.

| 1 Input            |            | 2 Confirm                     |   |                    | 3 Complete           |   |
|--------------------|------------|-------------------------------|---|--------------------|----------------------|---|
| Transfer From      | (-)        |                               |   |                    | -                    |   |
| Withdrawal Account | (a)<br>Cur | rent Account XXXXXXXX (SGD)   |   | XXXXXXXXX ~        | <u>Check Balance</u> |   |
| Transaction Amoun  | t          |                               |   |                    |                      |   |
| Amount             | (b) sgD    | 1,000                         |   | <u>Check Limit</u> |                      |   |
| Method of Transfer |            |                               |   |                    |                      |   |
| To Account         | (C)<br>GIR | 0                             | ~ |                    |                      |   |
| Deposit Account    | Reg        | gistered Payee Non-registered |   |                    |                      |   |
|                    | Reg        | zistered Pavee                |   |                    |                      |   |
|                    | ×          | xxxxxxxx                      |   |                    |                      | Q |

# (a) Select Registered Payee or Non-registered, then select the registered payee's details or input the payee's details.(b) Select the Purpose Code.

### (c) Select the **Transfer Date**.

| Amount             | SGD∨                  | 1,000                                 |                                   | <u>Check Limit</u> |                                                                                                    |
|--------------------|-----------------------|---------------------------------------|-----------------------------------|--------------------|----------------------------------------------------------------------------------------------------|
| Method of Transfer |                       |                                       |                                   |                    |                                                                                                    |
| To Account         | GIRO                  |                                       | ~                                 |                    |                                                                                                    |
| Deposit Account    | (a) Regist            | ered Payee Non                        | -registered                       |                    |                                                                                                    |
|                    | Regist                | ered Payee<br>XXXXXX                  |                                   |                    | Q                                                                                                    |
| Purpose Code       | (b) Select (          | Dption                                | Q                                 |                    |                                                                                                    |
| Transfer Date      |                       |                                       |                                   |                    |                                                                                                    |
| Date               | (C) Immed<br>Transfer | liate<br>to BEA SG cut off at 6:00pm. | Later<br>Select a date within the | next 90 days       | Recurring<br>Set weekly, monthly, quarterly, semi-<br>annual or annual transfers within the<br>next 90 days |
| Other              |                       |                                       |                                   |                    |                                                                                                    |
| Comments(Optional) | Text he               | re                                    |                                   |                    | 0 / 30                                                                                                    |

| Immediate<br>Transfer to BEA SG cut off at 6:00pm.                     | Later<br>Select a date within the next 90 days                                                                                                    | Recurring<br>Set weekly, monthly, quarterly, semi-<br>annual or annual transfers within the<br>next 90 days                                                                                                    |  |
|------------------------------------------------------------------------|----------------------------------------------------------------------------------------------------|----------------------------------------------------------------------------------------------------|--|
|                                                                        |                                                                                                    |                                                                                                    |  |
| Text here                                                              |                                                                                                    |                                                                                                    |  |
| For fund transfer to BEA SG Accoun will be processed on the next busin | t, instruction received and approved at ess day after the approval.                                                                                                    | fter 6:00pm or on a non-business day     Submit for Approval                                                                                                    |  |
| Useful Links                                                           | Others                                                                                                    |                                                                                                    |  |
| About BEA SG                                                           | Rates                                                                                                    |                                                                                                    |  |
| footer.PersonalBanking                                                 | FAQ                                                                                                    |                                                                                                    |  |
| tooter.CorporateBanking<br>footer.TradeFinance                         | Application Forms                                                                                                    |                                                                                                    |  |
| Treasury Service                                                       |                                                                                                    |                                                                                                    |  |
|                                                                        | Immediate   Transfer to BEA SG cut off at 6:00pm.   Text here   For fund transfer to BEA SG Account will be processed on the next busin   Will be processed on the next busin   Useful Links   About BEA SG   footer.PersonalBanking   footer.CorporateBanking   footer.TradeFinance   Treasury Service | Immediate Later   Transfer to BEA SG cut off at 6:00pm. Select a date within the next 90 days   Text here Text here   For fund transfer to BEA SG Account, instruction received and approved at will be processed on the next business day after the approval.   Save   Useful Links Chers   About BEA SG Rates   footer.PersonalBanking FAQ   footer.CorporateBanking Application Forms   footer.TradeFinance Treasury Service |  |